## PMO-guide Primärvården BHV – Nutrition

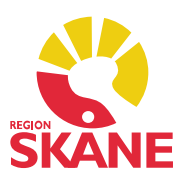

## Ny Nutrition

Dubbelklicka på Nutrition i vänstermenyn. Välj Ny.

Ett formulär öppnas som både innehåller en graf där du kan se dina tidigare registreringar och ett formulär där du kan fylla på med nya.

För att lägga till nya uppgifter klicka på *Ny* i formuläret. Välj vilket *Tidsintervall* som ska gälla. I listrutan *Tillfälle* kan du ange vilket kontrolltillfälle registreringen gäller.

Kryssa i något eller några av *kostalternativen* som gäller för den angivna tidsperioden. *Annat.*. används för att registrera en icke fördefinierad kost. Om du vill registrera fler än ett tidsintervall åt gången använder du knappen *Ny*. Om du vill ta bort ett tidsintervall använder du knappen *Ta bort*.

|                        | Månad         |        |   |   |   |   |             |        |        |        |       | _        | 1.  |       |    |   |
|------------------------|---------------|--------|---|---|---|---|-------------|--------|--------|--------|-------|----------|-----|-------|----|---|
| Nutrition              | 0 1           | 2      | 3 | 4 | 5 | 6 | 7           | 8      | 9      | 10     | 12    | 18       | 2   | 3     | 4  | 5 |
| Bröstmiölk             |               | Ĩ      | Ť | Ť | Ť | Ť |             | Ť      | -Í-    | T      | f     |          | Ť   | Ť     | t  | Ť |
| Modersmiölksersättning |               | -      | - |   |   |   |             | -      | +      | -      | 1     |          | 1   | -     | 1  | 1 |
| Normalkost             |               |        |   |   |   |   |             |        |        |        |       |          |     |       |    |   |
| Specialkost            |               |        |   |   |   |   |             |        |        | 1      |       |          |     |       |    | 1 |
| D-vitaminer            |               |        | - |   |   |   |             |        |        |        | Ű.    | <u>)</u> |     |       |    |   |
| Annat                  |               |        |   |   |   |   |             |        |        |        |       |          |     |       |    |   |
| Från<br>2018-09-18     | Till<br>2018- | -11-26 |   |   |   |   | 201         | 8-10-  | 01 ~   | 201    | 8-12- | 21 ~     | 4 n | nånad | er |   |
| 2018-11-27             | 2018-         | 12-21  |   |   |   |   |             | röstm  | jölk   |        |       |          |     |       |    |   |
| 2018-10-01             | 2018-         | -12-21 |   |   |   |   |             | /loder | smjölk | sersät | tning |          |     |       |    |   |
|                        |               |        |   |   |   |   | 1           | lorma  | lkost  |        |       |          |     |       |    |   |
|                        |               |        |   |   |   |   | Specialkost |        |        |        |       |          |     |       |    |   |
|                        |               |        |   |   |   |   | D-vitaminer |        |        |        |       |          |     |       |    |   |
|                        |               |        |   |   |   |   | Annat       |        |        |        |       |          |     |       |    |   |
|                        |               |        |   |   |   |   |             | uniac. |        |        |       |          |     |       |    |   |

## PMO-guide Primärvården BHV – Nutrition

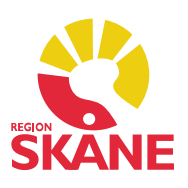

På startstidan visas registreringarna både i en graf och i en lista.

|              |            | Må  | nad       |     |    |   |    |    |   |    |       |        |    | År | 3    |         |          |
|--------------|------------|-----|-----------|-----|----|---|----|----|---|----|-------|--------|----|----|------|---------|----------|
| Nutrition    |            | 0   | 1 2       | 3   | 4  | 5 | 6  | 7  | 8 | 9  | 10    | 12     | 18 | 2  | 3    | 4 5     | 5 6      |
| Bröstmjölk   |            |     |           |     |    |   | 2  |    |   |    |       |        |    |    |      |         |          |
| Modersmjölks | ersättning | í.  | I         |     |    |   |    |    |   |    |       |        |    |    |      |         |          |
| Normalkost   |            |     |           | 5 A |    | - | 2  |    |   |    |       |        |    |    | 2    | · · · · |          |
| Specialkost  |            |     |           |     |    |   |    |    |   |    |       |        |    |    |      |         |          |
| D-vitaminer  |            |     |           |     |    |   |    |    |   |    |       |        |    |    |      |         |          |
| Annat        |            |     |           |     |    |   |    |    |   |    |       |        |    |    |      |         |          |
|              |            |     |           |     |    |   |    |    |   |    |       |        |    | _  |      |         |          |
| rom          | Till       |     | Tillfälle | e   | Br | M | No | Sp | D | An | Vad " | Annat" | är |    | Init | Sign    | Kommenta |
| 2018-10-01   | 2018-12    | -21 | 4 måna    | der |    |   |    |    | х |    |       |        |    |    | ASA  | 4 #     |          |
| 2018-11-27   | 2018-12    | -21 | 4 måna    | der |    | х |    |    |   |    |       |        |    |    | ASA  | 4 #     |          |
| 2018-09-18   | 2018-11    | -26 | 2 måna    | der | х  |   |    |    |   |    |       |        |    |    | ASA  | A #     |          |

Från startsidan kan du redigera direkt i listan om du vill ändra på något. Markera aktuell rad och klicka på *Ändra*...

Du kommer då tillbaka till det aktuella registreringstillfället.

| 1   2   3   4   5   6   7   8   9   10   12   18   2   3   4   5     1   2   3   4   5   6   7   8   9   10   12   18   2   3   4   5     1   1   1   1   1   1   1   1   1   1   1   1   1   1   1   1   1   1   1   1   1   1   1   1   1   1   1   1   1   1   1   1   1   1   1   1   1   1   1   1   1   1   1   1   1   1   1   1   1   1   1   1   1   1   1   1   1   1   1   1   1   1   1   1   1   1   1   1   1   1   1   1   1   1   1   1   1   1   1   1   1   1   1   1 <td< th=""><th>Nutrition   0   1   2   3   4   5   6   7   8   9   10   12   18   2   3   4   5     Bröstmjölk   Modersmjölksersättning   Image: Constraint of the stress of the stress of the stres of the stress of</th><th>Nutrition</th><th colspan="12">Månad</th><th colspan="5">År</th></td<> | Nutrition   0   1   2   3   4   5   6   7   8   9   10   12   18   2   3   4   5     Bröstmjölk   Modersmjölksersättning   Image: Constraint of the stress of the stress of the stres of the stress of                                                                                                    | Nutrition                               | Månad        |        |   |   |   |                                                                                                    |        |       |                |       |      |       | År     |     |   |  |  |
|----------------------------------------------------------------------------------------------------|----------------------------------------------------------------------------------------------------|-----------------------------------------|--------------|--------|---|---|---|----------------------------------------------------------------------------------------------------|--------|-------|----------------|-------|------|-------|--------|-----|---|--|--|
| Ändra intervall     Till:     Tillfalle:       2018-12-21     2018-10-01     2018-12-21     4 månader                                                                                                    | Bröstmjölk Modersmjölksersättning Modersmjölksersättning Modersmjölksersättning   Normalkost Modersmjölksersättning Modersmjölksersättning Modersmjölksersättning   Specialkost Modersmjölksersättning Modersmjölksersättning Modersmjölksersättning   Specialkost Modersmjölksersättning Modersmjölksersättning Modersmjölksersättning   D-vitaminer Modersmjölksersättning Modersmjölksersättning Modersmjölksersättning   Ergall Modersmjölksersättning Modersmjölksersättning Modersmjölksersättning                                                                                                    | Nutrition                               | 0 1          | 2 3    | 4 | 5 | 6 | 7                                                                                                    | 8      | 9     | 10             | 12    | 18   | 2     | 3      | 4   | 5 |  |  |
| Ändra intervall   Till   2018-12-21                                                                                                    | Modersmjölksersättning   Image: Constraint of the service of the service of the se         | Bröstmjölk                              |              |        |   |   |   |                                                                                                    |        |       |                |       |      |       |        |     |   |  |  |
| Ändra intervall     Till     Till:     Till:     Till:       2018-12-21     2018-10-01     2018-12-21     4 månader                                                                                                    | Normalkost     Image: Constraint of the second second sec | Modersmjölksersättni                    | ng           |        | 8 |   |   |                                                                                                    |        |       |                |       |      |       |        |     |   |  |  |
| Ändra intervall     Till:     Till:                                                                                                    | Specialkost     Image: Constraint of the system of the system of | Normalkost                              |              |        |   |   |   |                                                                                                    |        |       |                |       |      |       |        |     |   |  |  |
| Ändra intervall       Från:     Till:     Tilli:     Tillfälle:       2018-12-21     2018-10-01     2018-12-21     4 månader                                                                                                    | D-vitaminer     Annat       Annat     Andra intervall       Från     Till       2018-10-01     2018-12-21       Bröstmjölk     Bröstmjölk                                                                                                    | Specialkost                             |              |        |   |   |   |                                                                                                    |        |       |                |       |      |       |        |     |   |  |  |
| Ändra intervall       Från:     Till:     Tilli:     Tillfälle:       2018-12-21     2018-10-01     2018-12-21     4 månader                                                                                                    | Annat     Ändra intervall       trervall     Från     Till       2018-10-01     2018-12-21     Z018-12-21     Z018-12-21       Bröstmjölk     Bröstmjölk     Andra intervall                                                                                                    | D-vitaminer                             |              |        |   |   |   |                                                                                                    |        |       |                |       |      |       |        |     |   |  |  |
| Ändra intervall       Till     Erån:     Till:     Tillfälle:       2018-12-21     2018-10-01 v     2018-12-21 v     4 månader                                                                                                    | Andra intervall     Andra intervall       Från     Till     Erån:     Till:     Tillfälle:       2018-10-01     2018-12-21     Disstmjölk     Andra intervall                                                                                                    | Annat                                   |              |        |   |   |   |                                                                                                    |        |       |                |       |      |       |        |     |   |  |  |
| Ändra intervall       Till     Erån:     Till:     Tillfälle:       2018-12-21     2018-10-01 v     2018-12-21 v     4 månader                                                                                                    | itervall     Ändra intervall       Från     Till     Från:     Tjll:     Tillfälle:       2018-10-01     2018-12-21     2018-12-21     2018-12-21     4 månader       Bröstmjölk     Bröstmjölk     Bröstmjölk     1     1                                                                                                    |                                         |              |        |   |   |   |                                                                                                    |        |       |                |       |      | -     |        |     |   |  |  |
| Till     Erån:     Till:     Tillfalle:       2018-12-21     2018-10-01 ~     2018-12-21 ~     4 månader                                                                                                    | Från     Till     Erån:     Till:     Tillfälle:       2018-10-01     2018-12-21     2018-10-01      2018-12-21      4 månader       Bröstmjölk                                                                                                    | iter <u>v</u> all                       |              |        |   |   |   | Ändr                                                                                                    | a inte | rvall |                |       |      |       |        |     |   |  |  |
| 2018-12-21 2018-10-01 v 2018-12-21 v 4 månader                                                                                                    | 2018-10-01 2018-12-21 2018-10-01 2018-12-21 4 månader                                                                                                    | Från                                    | Till         |        |   |   |   | <u>F</u> rån:                                                                                                    |        |       | T <u>i</u> ll: |       |      | Tillf | fälle: |     |   |  |  |
|                                                                                                    | 🗌 Bröstmjölk                                                                                                    | 2018-10-01                              | 2018         | -12-21 |   |   |   | 2018                                                                                                    | 8-10-0 | 01 ~  | 201            | 8-12- | 21 ~ | 4 m   | nåna   | der |   |  |  |
| Bröstmiölk                                                                                                    |                                                                                                    |                                         |              |        |   |   |   | ПВ                                                                                                    | röstm  | iölk  |                |       |      |       |        |     |   |  |  |
|                                                                                                    | Modersmiölksersättning                                                                                                    |                                         |              |        |   |   |   |                                                                                                    | loder  | miölk | sersät         | tning |      |       |        |     |   |  |  |
| Bröstmiölk                                                                                                    |                                                                                                    | iter <u>v</u> all<br>Från<br>2018-10-01 | Till<br>2018 | -12-21 |   |   |   | Ändra intervall     Till:     Tillfälle:       Erån:     2018-10-01 v     2018-12-21 v     4 månader       Bröstmiölk     2018 k     2018 k     2018 k |        |       |                |       |      |       |        |     |   |  |  |
|                                                                                                    | Modersmjölksersättning                                                                                                    |                                         |              |        |   |   |   |                                                                                                    | loders |       |                |       |      |       |        |     |   |  |  |
| Modersmjölksersättning                                                                                                    |                                                                                                    |                                         |              |        |   |   |   |                                                                                                    | orma   | lkost |                |       |      |       |        |     |   |  |  |